Message aux responsables légaux

Mesdames, messieurs,

Des mises à jour importantes voire indispensables doivent être faites sur l'ordival de votre enfant depuis le compte parent pour le bon fonctionnement de l'ordival et pour permettre les usages quotidiens (consultation des manuels numériques, accès aux vidéos ou activités en ligne telles que sur Tactiléo). Nous remercions de bien vouloir effectuer les différentes mises à jour indiquées ci-dessous.

C. Cortés DANE Créteil

NB : Pour rappel, votre enfant doit aussi également vider le cache du navigateur qu'il utilise (à faire très régulièrement).

## POUR TOUTES LES MISES A JOUR :

## → Se connecter au COMPTE PARENT de l'Ordival de votre enfant

| Mise à jour du contrôle parental                                                         |                  |                 | Controlle Parential |
|------------------------------------------------------------------------------------------|------------------|-----------------|---------------------|
| Cliquer sur le dossier sur le bureau Contrôle parental                                   |                  |                 |                     |
| Ouvrir le dossier et cliquer sur Paramétrer le contrôle parental Witigo                  |                  |                 |                     |
| (consulter, si besoin, le mode d'emploi pour la configuration du mot de passe en page 4) |                  |                 |                     |
| 🔈 Mode d'emploi contrôle parental.pdf                                                    | 15/06/2016 15:16 | Adobe Acrobat D | 1 515 Ko            |
| 🖂 🔊 Paramétrer le contrôle parental Witigo                                               | 18/06/2014 16:38 | Raccourci       | 2 Ko                |
| <text><list-item><list-item></list-item></list-item></text>                              |                  |                 |                     |

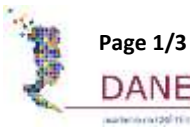

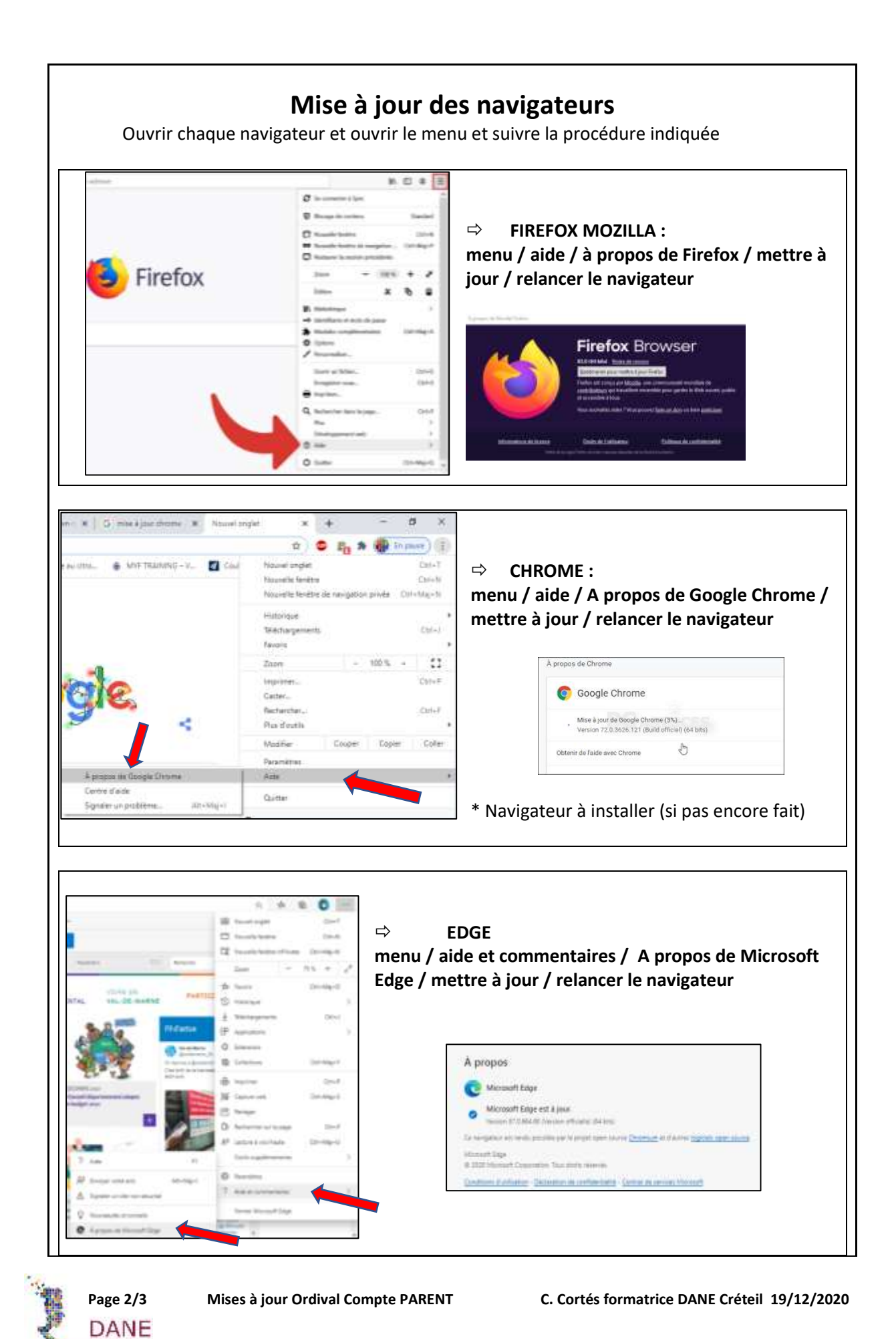

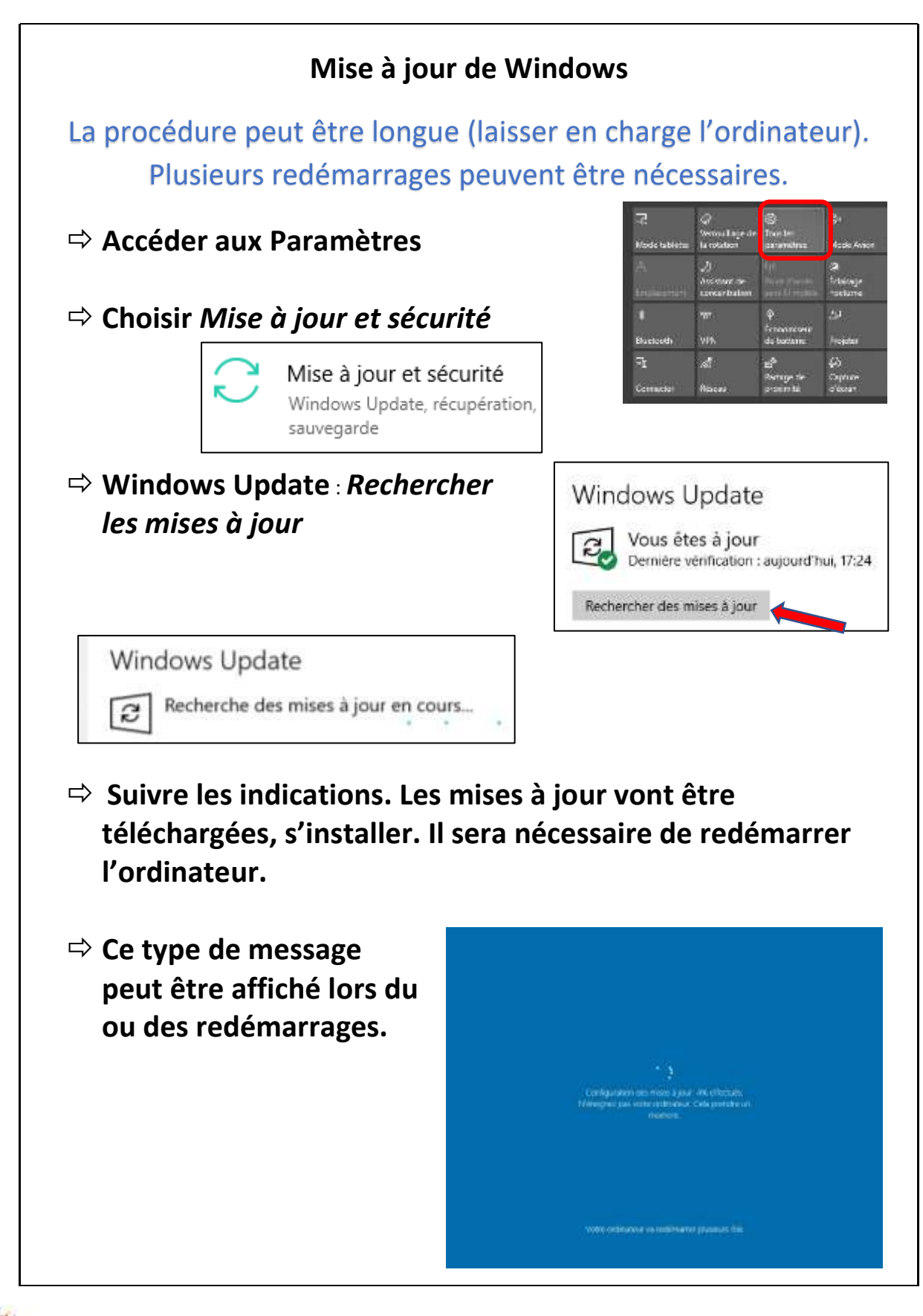

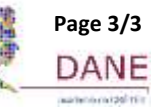